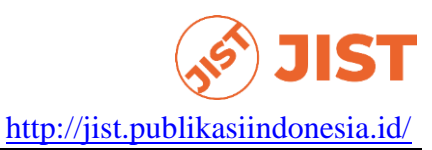

Ghina Fauziyyah<sup>1</sup>, Mar'atus Solikhah<sup>2</sup>, Vika Fransisca<sup>3</sup> Universitas Muhammadiyah Cirebon<sup>1</sup>, Politeknik Siber Cerdika Internasional<sup>2</sup>, Institut Prima Bangsa<sup>3</sup>, Indonesia Email: <u>ghinafauziyyah2720@gmail.com</u>, <u>maratussholikhah615@gmail.com</u>, vikafransisca1704@gmail.com

\*Correspondence: <u>andi.sutrisno@ui.ac.id</u>

|                         | ABSIKAUI                                                 |
|-------------------------|----------------------------------------------------------|
| Keywords:               | Institutions of higher education are increasingly        |
| web-based monitoring;   | embracing technology to enhance administrative           |
| SKS information system; | processes and improve efficiency. This study presents a  |
| synchronization         | case study conducted at Muhammadiyah University          |
|                         | Cirebon, focusing on the development and                 |
|                         | implementation of a web-based monitoring and             |
|                         | synchronization system for lecturer SKS (Sistem Kredit   |
|                         | Semester) information. The system aims to streamline     |
|                         | the process of monitoring lecturer workload and credit   |
|                         | distribution, thereby optimizing academic resource       |
|                         | allocation. Through a combination of qualitative and     |
|                         | quantitative research methods, including interviews,     |
|                         | surveys, and system evaluation, this study examines the  |
|                         | effectiveness and user satisfaction of the implemented   |
|                         | system. Findings indicate significant improvements in    |
|                         | administrative efficiency, transparency, and data        |
|                         | accuracy. Moreover, feedback from users demonstrates     |
|                         | a high level of satisfaction with the system's usability |
|                         | and functionality. The study contributes to the body of  |
|                         | knowledge on the application of web-based systems in     |
|                         | academic institutions and provides insights for similar  |
|                         | implementations in other contexts.                       |
|                         |                                                          |

## Introduction

Higher education occupies a very strategic position in producing quality human resources. This is in accordance with the purpose of higher education, which is to prepare students to become members of society who have academic and/or professional competencies who are able to apply, develop, and/or enrich their lives rich in science, technology, and/or art. (Mohamed & Abbas, 2011). For this reason, it is necessary to prepare universities with all their equipment, the most important thing is teaching staff as the main driver of learning activities. Therefore, faculty members should benefit from planned and commensurate career development. This requirement is also stated in

BY SA

Government Regulation No. 19 of 2005, National Education Standards, Articles 45 and 46 (Nuraeni & Henderi, 2010).

Law No. 14 of 2005 mandates Teachers and Lecturers, Government Regulation of the Republic of Indonesia No. 37 of 2009 concerning Lecturers, which stipulates that lecturers are professional educators and scientists with an original mission to transform, develop, and disseminate science, technology, and art through education, research, and community service (Kato, Ogata, Inoue, & Goto, 2018). Lecturers are important supporters in higher education, carrying out the tridharma of higher education with a minimum workload of 12 (twelve) credits and a maximum of 16 (sixteen) credits (Urva &; Sellyana, 2020).

University of Muhammadiyah Cirebon is a university whose teaching and learning planning process is carried out at the beginning of each new semester, with stages: Faculty staff collect resource data, including curriculum, syllabus, lecturer data, lecturer competency matrix, and competency summary; (Wiesner & Kovácsházy, 2022) The head of the study program conducts a needs analysis with available resources; If the available resources are not met, the Head of the study program will make a list of outstanding lecturers who may be qualified; Conversely, if resources are met, the next procedure is for the head of the study program to propose the allocation of resources (Paronen, 2015). Collecting allocations to faculties and faculties makes a recapitulation of the distribution of lecturer tasks to the LPKP Institute (Institute for Curriculum Development and Learning) for the semester that will run (Reimers & Stewart, 2016).

It is often stated by the academic field that many cases of lecturers do not fulfill teaching obligations both in terms of the number of credits and in terms of punctuality. This can happen because there is no system used for monitoring and synchronizing lecturer credits. (Pardede &; Novriyenni, 2018).

The purpose of this research is to create a system that can check or monitor lecturer credits and create a system that can calculate and synchronize the number of lecturer credits. And the purpose of this study is to make it easier for Study Program Staff to monitor lecturers, make it easier for Study Program Staff to synchronize lecturer credits and make it easier for Study Program Staff to calculate Lecturer Credits. While the benefits of this research are expected to be a benchmark for the University of Muhammadiyah Cirebon to produce scholars who can carry out system development in a company.

#### **Research Methods**

In this study, the author uses a descriptive analysis method, which is a method that describes a situation or problem that is happening based on facts and data obtained and collected when carrying out research.

In this study, the author uses the analysis description research method because the author collects data by looking directly at the conditions in the field so that it can be taken into consideration in decision making. The time it took researchers was 4 months to complete this study.

#### Place and Time of Research

The place of research in making monitroring information systems and synchronizing lecturers' credits is at the University of Muhammadiyah Cirebon, located in Watubelah village, Sumber District, Cirebon Regency, West Java.

#### **Data Collection Techniques**

Data Collection Techniques in this study were observed, namely reviewing and observing directly to the research location to find out directly about the credit distribution system and its application at the University of Muhammadiyah Cirebon as a research object and record several important things related to the research topic. Interviews were also conducted by conducting face-to-face questions and answers with the head of the study program, lecturers and administrative staff of the Faculty of Engineering, University of Muhammadiyah Cirebon who knew about the distribution of credits and their application at the University of Muhammadiyah Cirebon.

## **System Development Methods**

The system development method applied in this study is using the waterfall method. According to (Pressman, 2016) press The waterfall model is a classic model that is systematic, sequential in building software. The name of this model is actually "Linear Sequential Model". This model is often referred to as the "classic life cycle" or waterfall method.

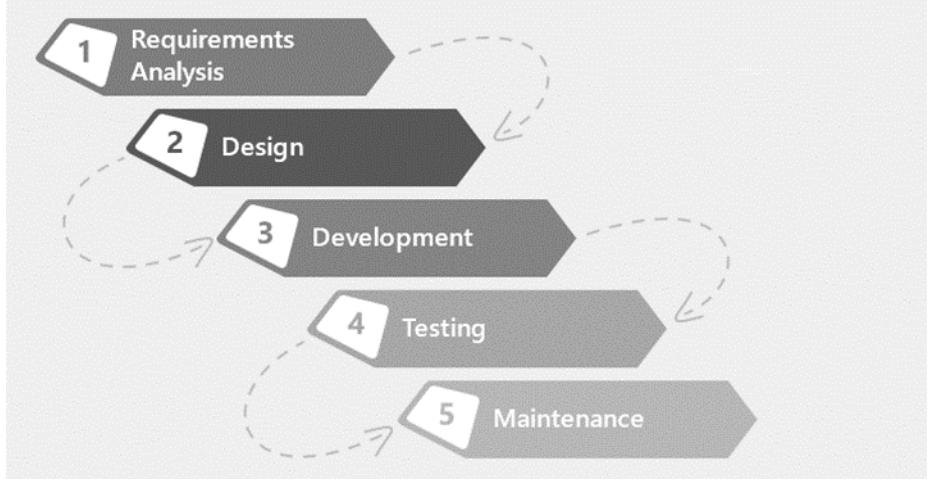

#### **Figure 1 Waterfall Method**

For more details, here are the phases in the Waterfall model:

#### 1) Requirement Analysis

At this stage, system developers need a communication that aims to understand the software needed by users and software limitations. This information can usually be obtained through interviews, surveys or discussions.

#### 2) System Design

In the design process, translation of the requirements needs into a software design design that can be estimated before the coding process is made. This process focuses on data structures, software architecture, interface representations, and procedural algorithm details.

#### 3) Implementation

At this stage occurs the process of translating the design design into a form that can be understood by machines, using programming language code code. The resulting program code is still in the form of small modules that will later be combined in the next stage.

#### 4) Integration & Testing

At this stage, a combination of modules that have been made is carried out and this test is carried out to find out whether the software made is in accordance with its design and function in the software there are errors or not.

#### 5) Operation & Maintenance

This is the last stage in the waterfall model. The finished software is run and maintained. Maintenance is included in fixing errors not found in the previous step. Improved implementation of system units and improved system services as new needs

## **Results and Discussion**

#### **Application Usage**

The use of applications generated from the Lecturer Credit Monitoring and Synchronization Information System is able to assist the implementation of education, so that universities can monitor and synchronize lecturer credits and can calculate the number of lecturer credits (AbdelRaheem, Hassan, Mohammed, & Nassr, 2022).

Applications that are made are still in the scope of localhost or are in a local network that is connected to each other, so before using this application, in a PC or laptop must be installed a web server, such as Appserver, WAMP, XAMPP, Laragon then import MySQL databases from this application, and activate the web server (Hartmann, Beaudouin-Lafon, & Mackay, 2013).

Information System for Monitoring and Synchronizing Lecturer Credits in general can be explained and divided into 7 users, namely administrators, HR staff, academic staff, study program staff, lecturers, vice rector 1 and faculty admin (Barbosa & Llevado, 2019).

## Login Page Display

|                     | Login Page! |  |
|---------------------|-------------|--|
| Enter Email Address |             |  |
| Enter Password      |             |  |
|                     | Leoie       |  |

Figure 2 What The Login Page Looks Like

Login Page Display is a Login Page, on this page there are two input fields email address, password and a login button. Email address input field to enter email address, password input field to enter password. Login button that functions to enter the system in accordance with user access rights (Zhang, 2019).

## Administrator Dashboard Page View

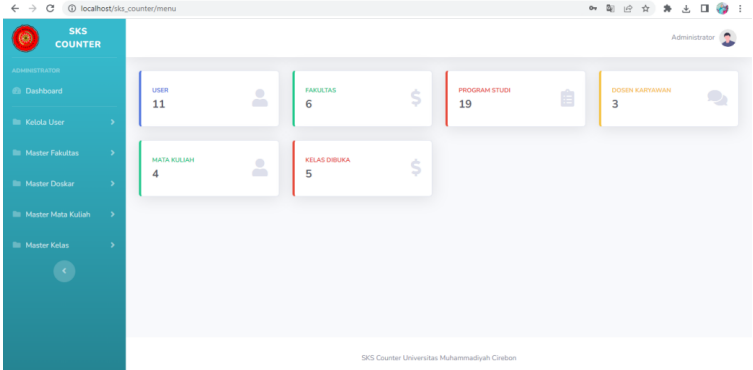

Figure 3 Administrator Dashboard Page View

Administrator Dashboard Page Display is a *dashboard page* after successfully logging into the system with Administrator access rights (Zhang, 2022).

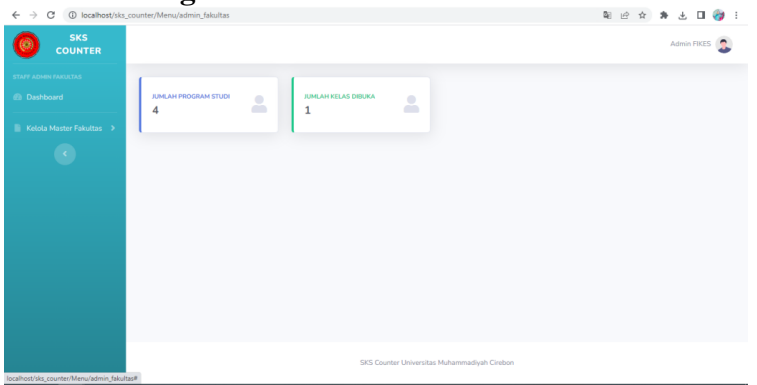

Faculty Admin Dashboard Page View

Figure 4 Faculty Admin Dashboard Page View

The Faculty Admin Dashboard Page is a *dashboard page* after successfully logging into the system with Faculty Admin access rights.

## Master Data Page View

| $\leftrightarrow$ $\rightarrow$ C (i) localhost | /sks_counter/Fakultas | _counter/Fakultas                     |               |  |  |  |
|-------------------------------------------------|-----------------------|---------------------------------------|---------------|--|--|--|
| SKS COUNTER                                     |                       |                                       | Administrator |  |  |  |
|                                                 | Data Fakult           | tas                                   |               |  |  |  |
|                                                 | + Tambah Data         | ▼ 📥 Export Excel                      |               |  |  |  |
|                                                 | No                    | Nama Fakultas                         | Action        |  |  |  |
|                                                 | 1                     | FAKULTAS AGAMA ISLAM (FAI)            |               |  |  |  |
|                                                 | 2                     | FAKULTAS EKONOMI (FE)                 |               |  |  |  |
|                                                 | 3                     | FAKULTAS HUKUM                        |               |  |  |  |
|                                                 | 4                     | FAKULTAS ILMU KESEHATAN (FIKES)       |               |  |  |  |
|                                                 | 5                     | FAKULTAS ILMU SOSIAL DAN ILMU POLITIK |               |  |  |  |
|                                                 | 6                     | FAKULTAS KEGURUAN DAN ILMU PENDIDIKAN |               |  |  |  |
|                                                 |                       |                                       |               |  |  |  |

Figure 5 Master Data Page view

The master data page view is a master data page with administrator privileges. On this page there is a table of master data that has been saved, an add data button and an export button. The add data button can be used to enter master data one by one. The add data import button can be used to insert master data by using an excel file. The export button can be used to *download* the master data file (Skibniewski et al., 2014). **Master Data Input Page View** 

| ← → C ③ localhost | /sks_counter/Fakultas/input_fak              | 20 | 6 1 | 2 3 | Ŧ      |         | 8  | : |
|-------------------|----------------------------------------------|----|-----|-----|--------|---------|----|---|
|                   |                                              |    |     |     | Admini | strator | 2  |   |
|                   | Tambah Data Fakultas                         |    |     |     |        |         |    |   |
|                   | Nama Fakultas:                               |    |     |     |        |         |    |   |
|                   |                                              |    |     | S   | mpan   | Res     | et |   |
|                   |                                              |    |     |     |        |         |    |   |
|                   |                                              |    |     |     |        |         |    |   |
|                   |                                              |    |     |     |        |         |    |   |
|                   |                                              |    |     |     |        |         |    |   |
|                   | SKS Counter Universitas Muhammadiyah Cirebon |    |     |     |        |         |    |   |

**Figure 6 Master Data Input Page Display** 

The master data input page display is a master data input page with administrator privileges. On this page, administrators can enter master data one by one and save it. **Edit Master Data Page View** 

| $\leftarrow$ $\rightarrow$ C (1) localhost/sks | counter/Fakultas/edit_fakultas, | 1                                            | N E 🛠 🛪 🗖 🚷 : |
|------------------------------------------------|---------------------------------|----------------------------------------------|---------------|
| SKS<br>COUNTER                                 |                                 |                                              | Administrator |
| ADHINISTRATOR                                  | Tambah Data                     | Fakultas                                     |               |
| 🖿 Kelola User 🔷 🔸                              | ID Fakultas:                    | 1                                            |               |
| 🖿 Master Fakultas 🔹 🗲                          | Nama Fakultas:                  | FAKULTAS AGAMA ISLAM (FAI)                   |               |
| 🖿 Master Doskar 🔹 🔸                            |                                 |                                              | Simpan Reset  |
| 💷 Master Mata Kuliah 🛛 🗲                       |                                 |                                              |               |
| 🖿 Master Kelas 🛛 🔸                             |                                 |                                              |               |
| 3                                              |                                 |                                              |               |
|                                                |                                 |                                              |               |
|                                                |                                 |                                              |               |
|                                                |                                 | SKS Counter Universitas Muhammadiyah Cirebon |               |

Figure 7 The Edit Master Data page view

The master data edit page view is a master data edit page with administrator privileges. On this page the administrator can change the master data by id and can be saved.

## Delete Master Data Page View

|                          |                     | localhost says<br>Apakah Anda Yakin Ingin Menghapus Data Ini? | Administrator 🧟 |
|--------------------------|---------------------|---------------------------------------------------------------|-----------------|
| ADMINISTRATOR            | Data Fakultas       | OK Cancel                                                     |                 |
| 🖿 Kelola User 🔶          | 🕂 Tambah Data 🔹 🛓 E | xport Excel                                                   |                 |
| 🖿 Master Fakultas 🔷 🔸    | No                  | Nama Fakultas                                                 | Action          |
| 🖩 Master Doskar 🔷 🗧      | 1                   | FAKULTAS AGAMA ISLAM (FAI)                                    |                 |
| 🖩 Master Mata Kuliah 🛛 🗲 | 2                   | FAKULTAS EKONOMI (FE)                                         |                 |
| III Master Kelas >       | 3                   | FAKULTAS HUKUM                                                |                 |
| •                        | 4                   | FAKULTAS ILMU KESEHATAN (FIKES)                               |                 |
|                          | 5                   | FAKULTAS ILMU SOSIAL DAN ILMU POLITIK                         |                 |
|                          | 6                   | FAKULTAS KEGURUAN DAN ILMU PENDIDIKAN                         | 2               |

Figure 8 Delete Master Data Page Display

The *delete* master data page display is a *delete* master data page with administrator privileges. On this page, administrators can delete master data by id. **Import Data Page Display** 

| ← → C ③ localhost/sks    | _counter/Fakultas |                                                                                                    | भ e t 🛪 🛃 🛛 🎯 । |
|--------------------------|-------------------|----------------------------------------------------------------------------------------------------|-----------------|
|                          |                   |                                                                                                    | Administrator   |
| amenermarron             | Data Fakul        | tas                                                                                                    |                 |
| 🖮 Kelola User 🔷 🔸        | + Tambah Data     | <ul> <li>▲ Expert Exet</li> <li>Tambah Data Fakultas</li> </ul>                                                          |                 |
| III Master Fakultas >    | No                | Untuk menambahkan data fakultas dennan file evcel. Silahkan                                                              | Action          |
| 💷 Master Doskar 🔷 🗧      |                   | Download Contoh File tertebih dahulu untuk menghindari gagal<br>tambah data, jika sudah silahkan upload file dibawah ini |                 |
| 🔠 Master Mata Kullah 🔰 🦻 |                   | Choose File No file chosen                                                                                               |                 |
| iii Master Kelas >       |                   | Upload Batal                                                                                                    |                 |
| 0                        | -4                |                                                                                                    |                 |
|                          |                   | FAKULTAS ILMU SOSIAL DAN ILMU POLITIK                                                                                    |                 |
|                          | 6                 | FAKULTAS KEGURUAN DAN ILMU PENDIDIKAN                                                                                    |                 |
|                          |                   |                                                                                                    |                 |

Figure 9 Import Data Master Page Display

The import master data page display is a master data import page with administrator privileges. On this page administrators can enter master data by using excel files.

## **Export Data Page Display**

| 2 |                 |                | Save As ← → × ↑  Socu > New folder (                                           | 2                  | Search New folder (2) | × inistrator |
|---|-----------------|----------------|--------------------------------------------------------------------------------|--------------------|-----------------------|--------------|
|   | Data Fakultas   |                | Organize - New folder                                                          |                    | (iii •                | 0            |
| > | 🕂 Tambah Data 👻 | 🛓 Export Excel | Desitop     Documents     Documents                                            | No items match you | Date modified         | lype         |
| > | No              |                | Music                                                                          |                    | _                     | >            |
| > | 1               |                | File name: fakultas_export (1).xlsx<br>Save as type: Microsoft Excel Worksheet | (selsc*)           |                       | ~            |
| > | 2               |                | ∧ Hide Folders                                                                 | [                  | Save Cance            |              |
| > | 3               |                | FAKULTAS HUKUM                                                                 |                    |                       | -            |
|   | 4               |                | FAKULTAS ILMU KESEHATAN (FIKES)                                                |                    |                       | /            |
|   | 5               |                | FAKULTAS ILMU SOSIAL DAN ILMU POLITI                                           | к                  |                       | /            |
|   | 6               | F/             | AKULTAS KEGURUAN DAN ILMU PENDIDIK                                             | AN                 |                       |              |

**Figure 10 Display of Export Data Master Page** 

The export data master page display is an export data master page with administrator privileges. On this page the administrator can download the master data excel file.

#### HR Staff Dashboard Page View

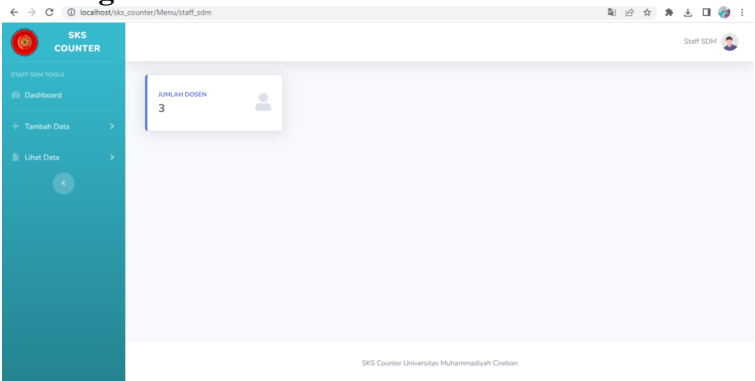

Figure 11 HR Staff Dashboard Page View

The HR Staff Dashboard Page is a dashboard page after successfully logging into the system with HR Staff access rights. Lecturer Data Page Display

| Lecturer | Data | Pag | e             | D | Display                        |
|----------|------|-----|---------------|---|--------------------------------|
|          |      | ←   | $\rightarrow$ | C | ① localhost/sks counter/Doskar |

| ← → C ③ localho | ost/sks_cou | nter/Doskar |                          |                  |                         |               | 题 ピ ☆          | : 🌍 🗉 🛬     |
|-----------------|-------------|-------------|--------------------------|------------------|-------------------------|---------------|----------------|-------------|
|                 |             |             |                          |                  |                         |               |                | Staff SDM 🧕 |
|                 |             | Data D      | oskar                    |                  |                         |               |                |             |
|                 | •           | + Tamb      | ah Data 👻 🛓 Export Excel |                  |                         |               |                |             |
|                 | •           | No          | NIK UMC                  | NIDN             | NIP                     | Nama Jenis    | Nama Doskar    | Action      |
|                 |             | 1           | 1231241241241231312      | 3412312313123    | 1231231234              | Tetap (0 SKS) | Budi Utomo     |             |
|                 |             | 2           | 1234567787567            | 1243123212       | 4123112                 | Tetap (0 SKS) | Budi Susilo    |             |
|                 |             | 3           | 34555                    | 24234            | 523523442               | BPH (5 SKS)   | Fondi Marshall |             |
|                 |             |             |                          |                  |                         |               |                |             |
|                 |             |             |                          |                  |                         |               |                |             |
|                 |             |             |                          |                  |                         |               |                |             |
|                 |             |             |                          | SKS Counter Univ | versitas Muhammadiyah ( | Direbon       |                |             |

Figure 12 Lecturer Data Page Display

The display of the lecturer data page (HR staff) is a lecturer data page with HR staff access rights. On this page there is a table of lecturer data that has been saved, an add data

button and an export button. The add data button can be used to enter lecturer data one by one. The add data import button can be used to enter lecturer data using excel files. The export button can be used to *download* lecturer data files.

## **Display of Lecturer Data Input Page**

| $\leftarrow$ $\rightarrow$ C (i) localhost/sks | _counter/Doskar/inputDoskar |                                              | <b>N</b> 12 | \$ <b>1</b> | ÷       | o 🌍   | ) : |
|------------------------------------------------|-----------------------------|----------------------------------------------|-------------|-------------|---------|-------|-----|
|                                                |                             |                                              |             |             | Staff 5 | SDM   |     |
| STAFF SDM TOOLS                                | Tambah Data D               | loskar                                       |             |             |         |       |     |
| + Tambah Data >                                | NIK UMC:                    |                                              |             |             |         |       |     |
| 🖹 Lihat Data 🔶                                 | NIDN:                       |                                              |             |             |         |       |     |
|                                                | NIP:                        |                                              |             |             |         |       |     |
|                                                | Jenis Doskar:               | Select Jenis Doskar                          |             |             |         | v     |     |
|                                                | NIK:                        |                                              |             |             |         |       |     |
|                                                | Nama Doskar:                |                                              |             |             |         |       |     |
|                                                |                             |                                              |             | s           | mpan    | Reset |     |
|                                                |                             |                                              |             |             |         |       |     |
|                                                |                             | SKS Counter Universitas Muhammadiyah Cirebon |             |             |         |       |     |

Figure 13 Display of Lecturer Data Input Page

The display of the lecturer data input page is a lecturer data input page with administrator and HR staff access rights. On this page, administrators and HR staff can enter lecturer data one by one and save it.

**Edit Lecturer Data Page View** 

| ← → C     | ① localhost/: | ks_counter/Doskar/edit_doskar/123 | 1241241231312                                | ○ ○ ○ ○ ○ ○ ○ ○ ○ ○ ○ ○ ○ ○ ○ ○ ○ ○ ○ | 🛨 🗖 🍪 i     |
|-----------|---------------|-----------------------------------|----------------------------------------------|---------------------------------------|-------------|
| <b>()</b> | SKS<br>DUNTER |                                   |                                              |                                       | Staff SDM 🧕 |
|           |               | Edit Data Dosk                    | ar                                           |                                       |             |
|           |               | NIK UMC:                          | 1231241241241231312                          |                                       |             |
|           |               | NIDN:                             | 3412312313123                                |                                       |             |
|           |               | NIP:                              | 1231231234                                   |                                       |             |
|           |               | Jenis Doskar:                     | Tetap                                        |                                       | ~           |
|           |               | NIK:                              | 3201929319237897                             |                                       |             |
|           |               | Nama Doskar:                      | Budi Utomo                                   |                                       |             |
|           |               |                                   |                                              | Sin                                   | npan Reset  |
|           |               |                                   |                                              |                                       |             |
|           |               |                                   | SKS Counter Universitas Muhammadiyah Cirebon |                                       |             |

Figure 14 Page View Edit Lecturer Data

The display of the lecturer data edit page is a lecturer data edit page with administrator and HR staff access rights. On this page, administrators and HR staff can change lecturer data based on id and can be stored.

## **Delete Lecturer Data Page Display**

| IR |        |                 | Apakah Anda Ya | kin Ingin Menghapus Data Ini? |            |               |                | Staff SDM |
|----|--------|-----------------|----------------|-------------------------------|------------|---------------|----------------|-----------|
|    | Data D | oskar           |                |                               | OK Cancel  |               |                |           |
| •  | + Tam  | bah Data 🍷 🛓 Ex | port Excel     |                               |            |               |                |           |
| •  | No     | NIKU            | IMC            | NIDN                          | NIP        | Nama Jenis    | Nama Doskar    | Action    |
|    | 1      | 1231241241      | 241231312      | 3412312313123                 | 1231231234 | Tetap (0 SKS) | Budi Utomo     | 2         |
|    | 2      | 1234567         | 787567         | 1243123212                    | 4123112    | Tetap (0 SKS) | Budi Susilo    | 2         |
|    | 3      | 345             | 55             | 24234                         | 523523442  | BPH (5 SKS)   | Fondi Marshall | I         |
|    |        |                 |                |                               |            |               |                |           |
|    |        |                 |                |                               |            |               |                |           |
|    |        |                 |                |                               |            |               |                |           |

Figure 15 Page Display Delete Lecturer Data

The display of the *lecturer data delete* page is a lecturer data delete page with administrator and HR staff access rights. On this page, administrators and HR staff can delete lecturer data based on id.

**Display of Import Lecturer Data Page** 

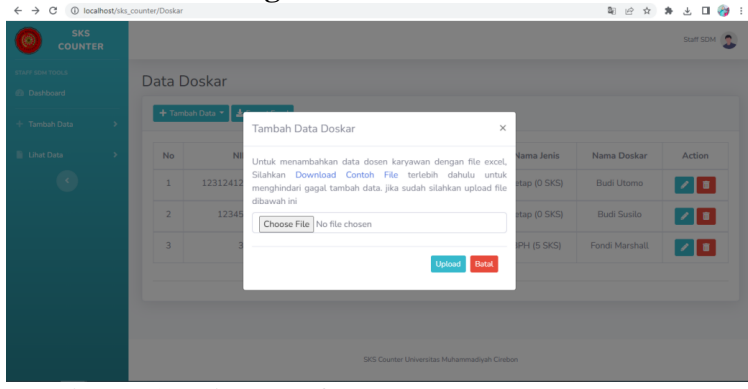

**Figure 16 Display of Lecturer Data Import Page** 

The display of the lecturer data import page is a lecturer data import page with administrator and HR staff access rights. On this page, HR administrators and staff can enter lecturer data using excel files.

## **Display of Lecturer Data Export Page**

| ref and small<br>Data Doskar<br>Tendeh Data → Tendeh Data ● ▲ Egent Eaxt<br>Liket Data → Tendeh Data ● ▲ Egent Eaxt<br>Liket Data → Tendeh Data ● ▲ Egent Eaxt<br>1 1221241241231312 34<br>2 12234567787567 → Heaf Federa                                                                                                    | Tomboh Data Data Doskar  Data Doskar  Data |        |
|----------------------------------------------------------------------------------------------------|----------------------------------------------------------------------------------------------------|--------|
| Databased     Date of Control     Date of Control     Date of Control     Date of Control     Date of Control     Date of Control     Date of Control     Date of Control     Date on of Control     Date on of Con | Daskbase         Disk Control         The Arrow         Dask modified         Type           Tambah Data                                                                                                    |        |
| Linear Data         No         Nik UMC         Decenter           c         1         1231241241231312         34         Fer medic         Fer medic         7           2         1224567787567         A Hafeferen         Fee Tope         Genicity         7                                                                                                    | Tamboh Data                                                                                                    |        |
| C         1         1231241241231312         34         For anne (finder apportable<br>Store at type (Moreadit Each Worksheet Fundu)         5         5         6         Cancel         2         12345677/07567         + HeinFallers         See         Cancel         2                                                                                                    |                                                                                                    | Action |
| 1         1231241241231312         34         Servertype         Mosset/Excel/Worksheet ("Julio")         2           2         1234567787567         + H64Felder         Serv         Cancel                                                                                                    | NO NIKUMU. K Kuis V C S                                                                                                    | Action |
| 2 1234567787567 A Hide Folders Save Cancel                                                                                                    | 1 1231241241241231312 34 Serve as type: Microsoft Excel Worksheet (*.vtm) v                                                                                                    |        |
|                                                                                                    | 2 1234567787567 A Hide Folders Seve Cancel                                                                                                    | - 1    |
| 3 34555 24234 523523442 BPH (5 SKS) Fondi Marshall 📝                                                                                                    | 3 34555 24234 523523442 BPH (5 SKS) Fondi Marshall                                                                                                    | / 🗖    |

Figure 17 Display of Lecturer Data Export Page

The display of the lecturer data export page is a lecturer data export page with administrator and HR staff access rights. On this page, administrators and HR staff can download excel files of lecturer data.

Academic Staff Dashboard Page View

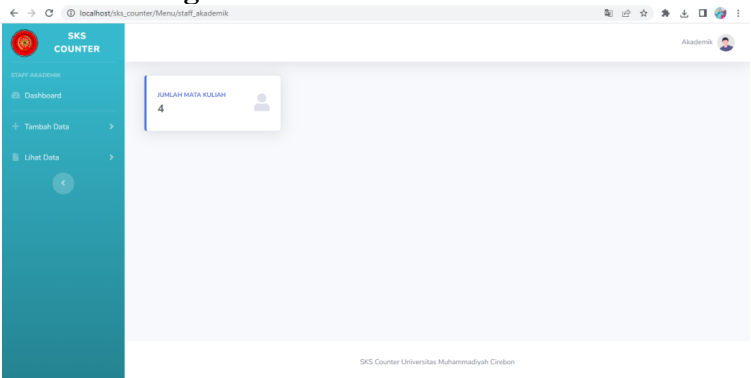

Figure 18 Academic Staff Dashboard Page View

The Academic Staff Dashboard Page Display is a dashboard page after successfully logging into the system with Academic Staff access rights. **Course Data Page Display** 

| ← → C () loc | alhost/sks | counter/Matał | Culiah                     |     |           |                    |                        |              | <b>≅</b> ⊮ ☆  | * 🗄 🖬 🌾    |
|--------------|------------|---------------|----------------------------|-----|-----------|--------------------|------------------------|--------------|---------------|------------|
|              | ER         |               |                            |     |           |                    |                        |              |               | Akademik 🥊 |
|              |            | Data          | Mata Kuliah                |     |           |                    |                        |              |               |            |
|              | >          | + Tai         | mbah Data 👻 🛓 Export Excel |     |           |                    |                        |              |               |            |
|              | >          | No            | Nama Mata Kuliah           | SKS | Kurikulum | Muatan             | Program Studi          | Kategori     | Username      | Action     |
|              |            | 1             | AIK                        | 3   | asdfadf   | sdgsdgsg           | PETERNAKAN             | werwer       | prodi         | <          |
|              |            | 2             | Bahasa Inggris             | 2   | asdfadf   | afadsf             | PETERNAKAN             | werwer       | peembestaff   | 2          |
|              |            | 3             | Bahasa Indonesia           | 2   | ktsp      | afadsf             | PETERNAKAN             | sddafsadfsdf | administrator | 2          |
|              |            | 4             | Ilmu Pengetahuan Alam      | 3   | ktsp      | afadsf             | Ilmu Keolahragaan      | sddafsadfsdf | administrator |            |
|              |            |               |                            |     |           |                    |                        |              |               |            |
|              |            |               |                            |     |           |                    |                        |              |               |            |
|              |            |               |                            |     | SKS C     | ounter Universita: | i Muhammadiyah Cirebon |              |               |            |

Figure 19 Course Data Page Display

The course data page display is a course data page with access rights for academic staff and administrators. On this page there is a table of course data that has been saved, an add data button and an export button. The add data button can be used to enter course data one by one. The add data import button can be used to enter course data using an excel file. The export button can be used to *download* course data files.

**Course Data Input Page Display** 

| ← → C ① localhost/sks | _counter/MataKuliah/inputMk |                      | 🏟 년 🌣 🛊 🗉 🚱  |
|-----------------------|-----------------------------|----------------------|--------------|
| SKS<br>COUNTER        |                             |                      | Akademik 🤹   |
|                       | Tambah Data                 | Mata Kuliah          |              |
|                       | Mata Kuliah:                |                      |              |
|                       | SKS:                        |                      |              |
|                       | Kurikulum:                  | Select Kurikulum     | ~            |
|                       | Muatan:                     | Select Muatan        | ~            |
|                       | Program Studi:              | Select Program Studi | ~            |
|                       | Kategori:                   | Select Kategori      | ~            |
|                       | Username:                   | Select Username      | ~            |
|                       |                             |                      | Simpan Reset |
|                       |                             |                      |              |

Figure 20 Course Data Input Page Display

The display of the course data input page is a course data input page with administrator and academic staff access rights. On this page, administrators and academic staff can enter course data one by one and save it.

#### **Edit Course Data Page Display**

| ← → C ③ localhost/sks | counter/MataKuliah/edit_mk/1 |            | ¥ ± □ 🖗 :    |
|-----------------------|------------------------------|------------|--------------|
|                       |                              |            | Akademik 🤰   |
| STAFF AKADEMIK        | Edit Data Mata               | Kuliah     |              |
| + Tambah Data >       | ID Mata Kuliah:              | 1          |              |
| 🖹 Lihat Data 🔶        | Mata Kuliah:                 | AIK        |              |
| •                     | SKS:                         | 3          |              |
|                       | Kurikulum:                   | asdfadf    | ~            |
|                       | Muatan:                      | sdgsdgsg   | ~            |
|                       | Program Studi:               | PETERNAKAN | ~            |
|                       | Kategori:                    | werwer     | ~            |
|                       | Username:                    | prodi      | ~            |
|                       |                              |            | Simpan Reset |

Figure 21 Page Display Edit Course Data

The display of the course data edit page is a course data edit page with administrator and academic staff access rights. On this page, administrators and academic staff can change course data based on id and can be saved.

## **Delete Course Data Page Display**

| SKS<br>COUNTER |   |       | localho<br>Apakah          | st says<br>Anda Yaki | n Ingin Menghapu | s Data Ini?        |                           |              |               | Akademik 🥊 |
|----------------|---|-------|----------------------------|----------------------|------------------|--------------------|---------------------------|--------------|---------------|------------|
|                |   | Data  | Mata Kuliał                |                      |                  | 0                  | Cancel                    |              |               |            |
|                | • | + Tar | nbah Data 🍷 🛓 Export Excel |                      |                  |                    |                           |              |               |            |
|                | • | No    | Nama Mata Kuliah           | SKS                  | Kurikulum        | Muatan             | Program Studi             | Kategori     | Username      | Action     |
|                |   | 1     | AIK                        | 3                    | asdfadf          | sdgsdgsg           | PETERNAKAN                | werwer       | prodi         | /          |
|                |   | 2     | Bahasa Inggris             | 2                    | asdfadf          | afadsf             | PETERNAKAN                | werwer       | peembestaff   | /          |
|                |   | 3     | Bahasa Indonesia           | 2                    | ktsp             | afadsf             | PETERNAKAN                | sddafsadfsdf | administrator | /          |
|                |   | 4     | Ilmu Pengetahuan Alam      | 3                    | ktsp             | afadsf             | Ilmu Keolahragaan         | sddafsadfsdf | administrator | /          |
|                |   |       |                            |                      |                  |                    |                           |              |               |            |
|                |   |       |                            |                      |                  |                    |                           |              |               |            |
|                |   |       |                            |                      | SKS C            | unter I biometitae | Multiple and the Contrast |              |               |            |

Figure 22 Page Display Delete Course Data

The course data *delete* page display is a course data *delete* page with administrator and academic staff access rights. On this page, administrators and academic staff can delete course data based on id.

#### **Course Data Import Page Display**

| ← → C ③ localhost/sks | _counter/MataKuliah |                                                                                                    |              | \$e @ ☆       | * 🛃 🖬 🌍 🗄 |
|-----------------------|---------------------|----------------------------------------------------------------------------------------------------|--------------|---------------|-----------|
| SKS<br>COUNTER        |                     |                                                                                                    |              |               | Akademik  |
|                       | Data Mata Ku        | iah                                                                                                    |              |               |           |
|                       | + Tambah Data •     | Tambah Data Mata Kuliah ×                                                                                                    |              |               |           |
|                       | No Nama Ma          | Untuk menambahkan data mata kuliah dengan file excel,                                                                                | Kategori     | Username      | Action    |
| Ø                     | 1 AI                | Silahkan Download Contoh File terlebih dahulu untuk<br>menghindari gagal tambah data. jika sudah silahkan upload file<br>dibawah ini | werwer       | prodi         |           |
|                       | 2 Bahasa            | Choose File No file chosen                                                                                                    | werwer       | peembestaff   |           |
|                       | 3 Bahasa Ir         |                                                                                                    | sddafsadfsdf | administrator |           |
|                       | 4 Ilmu Penget       | Upload Batal                                                                                                    | sddafsadfsdf | administrator |           |
|                       |                     |                                                                                                    |              |               |           |
|                       |                     |                                                                                                    |              |               |           |
|                       |                     | SKS Counter Universitas Muhammadiyah Cirebon                                                                                         |              |               |           |

Figure 23 Display of Course Data Import Page

The display of the course data import page is a course data import page with administrator and academic staff access rights. On this page, administrators and academic staff can enter course data using excel files.

# Display of Course Data Export Page

| COUNTER | _    |                            |     | ~    | → * † 📙 « Do                            | cu > New folder (2)                          | r ð ,≏ Sea            | rch New folder (2) |          |
|---------|------|----------------------------|-----|------|-----------------------------------------|----------------------------------------------|-----------------------|--------------------|----------|
|         | Data | Mata Kuliah                |     | Org  | anize • New folde                       | r Nama                                       | Det                   | III •              | 0        |
|         | + Ta | mbah Data 👻 🛓 Export Excel |     |      | This PC<br>3D Objects<br>Desktop        | Noit                                         | ems match your search | h.                 | hibe     |
|         | No   | Nama Mata Kuliah           | SKS | Ku   | Documents<br>Downloads                  | <                                            | _                     |                    | > Action |
|         | 1    | AIK                        | 3   | а    | File name: matal<br>Save as type: Micro | ruliah.xlsx<br>soft Excel Worksheet (*.xlsx) |                       |                    | 20       |
|         | 2    | Bahasa Inggris             | 2   | a 🔺  | lide Folders                            |                                              | Sav                   | e Cancel           | 2 🗖      |
|         | 3    | Bahasa Indonesia           | 2   | ktsp | afadsf                                  | PETERNAKAN                                   | sddafsadfsdf          | administrator      | 2        |
|         | 4    | Ilmu Pengetahuan Alam      | 3   | ktsp | afadsf                                  | Ilmu Keolahragaan                            | sddafsadfsdf          | administrator      | /        |
|         |      |                            |     |      |                                         |                                              |                       |                    |          |
|         |      |                            |     |      |                                         |                                              |                       |                    |          |

Figure 24 Display of Course Data Export Page

The display of the course data export page is a course data export page with administrator and academic staff access rights. On this page, administrators and academic staff can download excel files of course data.

Study Program Staff Dashboard Page Display

| ← → C ③ localhost/sks | s_counter/Menu/staff_prodi |                               | 第 台 ☆ 第 出 日 🎯 :  |
|-----------------------|----------------------------|-------------------------------|------------------|
| SKS<br>COUNTER        |                            |                               | Prodi 🤰          |
|                       |                            |                               |                  |
|                       | KELAS DIBUKA               |                               |                  |
|                       |                            |                               |                  |
|                       |                            |                               |                  |
|                       |                            |                               |                  |
|                       |                            |                               |                  |
|                       |                            |                               |                  |
|                       |                            |                               |                  |
|                       |                            |                               |                  |
|                       |                            |                               |                  |
|                       |                            | SKS Counter Universitas Muham | nmadiyah Cirebon |
|                       |                            |                               |                  |

Figure 25 Display of Study Program Staff Dashboard Page

The Study Program Staff Dashboard Page is a dashboard page after successfully logging into the system with the access rights of Study Program Staff.

#### **Class Data Page View Opened**

| ← → C ③ localhost/sks_ci | ounter/KelasD | libuka                             |             |                |                |          | 월 순 ☆     | * ± 0  |
|--------------------------|---------------|------------------------------------|-------------|----------------|----------------|----------|-----------|--------|
|                          |               |                                    |             |                |                |          |           | Prodi  |
| STAFF PROOF              | Data          | Kelas Dibuka                       |             |                |                |          |           |        |
| + Tambah Data >          | + Tarr        | bah Data 🛓 Export Excel 🕇 Hitung : | SKS         |                |                |          |           |        |
| 🖹 Lihat Data 🔷 🗧         | No            | Mata Kuliah                        | Jenis Kelas | Nama Dosen     | Tahun Akademik | Semester | Kapasitas | Action |
|                          | 1             | AIK (3 SKS)                        | Eksekutif   | Fondi Marshall | 2019           | Khusus   | 35        | /      |
|                          | 2             | Bahasa Inggris (2 SKS)             | Karyawan    | Fondi Marshall | 2019           | Pendek   | 50        | /      |
|                          | 3             | AIK (3 SKS)                        | Kerjasama   | Budi Utomo     | 2019           | Genap    | 42        | /      |
|                          | 4             | Bahasa Inggris (2 SKS)             | Karyawan    | Budi Utomo     | 2019           | Pendek   | 45        | /      |
|                          | 5             | Ilmu Pengetahuan Alam (3 SKS)      | Reguler     | Fondi Marshall | 2015           | Genap    | 45        | /      |

#### Figure 26 Class Data Page View Opened

The display of the opened class data page is an opened class data page with administrator access rights, study program staff and faculty admins. On this page there is an opened class data table that has been saved, an add data button and an export button. The add data button can be used to enter class data opened one by one. The add data import button can be used to insert class data opened by using an excel file. The export button can be used to *download* the opened class data file.

#### **Class Data Input Page View Opened**

| ← → C ③ localhost/sks | s_counter/KelasDibuka/inputKD |                    | 20 c | 9 \$ | * | ± □   | - 🤭 | 1 |
|-----------------------|-------------------------------|--------------------|------|------|---|-------|-----|---|
|                       |                               |                    |      |      |   | Prodi | 3   | Í |
| STAFF PRODI           | Tambah Data k                 | íelas Dibuka       |      |      |   |       |     | 1 |
| + Tambah Data >       | Mata Kuliah:                  | Select Mata Kuliah |      |      |   |       | •   |   |
| 🖹 Lihat Data 🔷 🗧      | Jenis Kelas:                  | Select Jenis Kelas |      |      |   |       | ~   |   |
| •                     | No Urut Kelas:                |                    |      |      |   |       |     |   |
|                       | Nama Dosen:                   | Select Nama Doskar |      |      |   |       | ~   |   |
|                       | Username:                     | Select Username    |      |      |   |       | ~   |   |
|                       | Nama Kelas:                   |                    |      |      |   |       |     | J |
|                       | Tahun Akademik:               |                    |      |      |   |       |     |   |
|                       | Semester:                     | Select Semester    |      |      |   |       | •   |   |
|                       | Mulai:                        |                    |      |      |   |       |     |   |
|                       |                               |                    |      |      |   |       |     |   |

#### Figure 27 Class Data Input Page View Opened

The display of the class data input page is opened is a class data input page opened with administrator access rights, study program staff and faculty admins. On this page, administrators, study program staff and faculty admins can enter class data, opened one by one and saved.

#### Edit Class Data page view opens

| ← → C ③ localhost/sks | _counter/KelasDibuka/edit_kd/3 |                 | 8 <sub>6</sub> | 6 1 | <br>4 | , 🗆   | 1 | : |
|-----------------------|--------------------------------|-----------------|----------------|-----|-------|-------|---|---|
|                       |                                |                 |                |     |       | Prodi | 3 |   |
|                       | Edit Data Kelas                | Dibuka          |                |     |       |       |   |   |
|                       | ID Kelas:                      | 3               |                |     |       |       |   |   |
|                       | Mata Kuliah:                   | AIK             |                |     |       |       | ~ |   |
|                       | Jenis Kelas:                   | Eksekutif       |                |     |       |       | ~ |   |
|                       | No Urut Kelas:                 | 2               |                |     |       |       |   |   |
|                       | Nama Dosen:                    | Fondi Marshall  |                |     |       |       | • |   |
|                       | Username:                      | Select Username |                |     |       |       | ~ |   |
|                       | Nama Kelas:                    | _ W2            |                |     |       |       |   |   |
|                       | Tahun Akademik:                | 2019            |                |     |       |       |   |   |
|                       | Semester:                      | Khusus          |                |     |       |       | • |   |

Figure 28 View of Edit Class Data Page Opened

The display of the class data edit page is opened is a class data edit page opened with administrator access, study program staff and faculty admins. On this page administrators, study program staff and faculty admins can change the opened class data based on id and can be saved.

## **Delete Class Data Page View Opened**

| COUNTER            | localhost says<br>Apakah Anda Yakin | localhost says<br>Apakah Anda Yakin Ingin Menghapus Data Ini? |             |                |                | Prodi    |           |        |
|--------------------|-------------------------------------|---------------------------------------------------------------|-------------|----------------|----------------|----------|-----------|--------|
| PRODI<br>Dashboard | Data                                | Kelas Dibuk                                                   |             | ОК             | Cancel         |          |           |        |
| ambah Data >       | + Tarr                              | nbəh Data 🛓 Export Excel 🕇 Hitung :                           | SKS         |                |                |          |           |        |
| ihat Data >        | No                                  | Mata Kuliah                                                   | Jenis Kelas | Nama Dosen     | Tahun Akademik | Semester | Kapasitas | Action |
|                    | 1                                   | AIK (3 SKS)                                                   | Eksekutif   | Fondi Marshall | 2019           | Khusus   | 35        | /      |
|                    | 2                                   | Bahasa Inggris (2 SKS)                                        | Karyawan    | Fondi Marshall | 2019           | Pendek   | 50        | /      |
|                    | 3                                   | AIK [3 SKS]                                                   | Kerjasama   | Budi Utomo     | 2019           | Genap    | 42        | /      |
|                    | 4                                   | Bahasa Inggris (2 SKS)                                        | Karyawan    | Budi Utomo     | 2019           | Pendek   | 45        | /      |
|                    | 5                                   | Ilmu Pengetahuan Alam (3 SKS)                                 | Reguler     | Fondi Marshall | 2015           | Genap    | 45        | / 8    |

Figure 29 Page view of Delete Class Data Opened

The display of the *delete* class data page opened is a delete class data page opened with administrator access rights, study program staff and faculty admins. On this page administrators, study program staff and faculty admins can delete opened class data based on id.

## Export Class Data Page Display Opened

|             |   |        |                                  | Save As<br>← → ~ | Save As<br>← → ~ ↑                                           |                                 |          |        | Prodi  |
|-------------|---|--------|----------------------------------|------------------|--------------------------------------------------------------|---------------------------------|----------|--------|--------|
| STAFF PRODI |   | Data I | Kelas Dibuka                     | Organize -       | New folder                                                   | BII                             | • 0      |        |        |
|             | > | + Tam  | bah Data 🛓 Export Excel 🕇 Hitung | SKS 3D O         | bjects<br>top                                                | Date modified<br>h your search. |          | Туре   |        |
|             |   | No     | Mata Kuliah                      | Je Down          | nloads                                                       |                                 | _        |        | Action |
|             |   | 1      | AIK (3 SKS)                      | E Save           | e name: kelas_dibuka_export<br>as type: Microsoft Excel Work | vlex<br>sheet (".xlsx)          |          | ~      | 20     |
|             |   | 2      | Bahasa Inggris (2 SKS)           | K 🔺 Hide Fold    | lers                                                         |                                 | Save     | Cancel | 2 🗖    |
|             |   | 3      | AIK (3 SKS)                      | Kerjasama        | Budi Utomo                                                   | 2019                            | Genap 4  | 2      | / 🔳    |
|             |   | 4      | Bahasa Inggris (2 SKS)           | Karyawan         | Budi Utomo                                                   | 2019                            | Pendek 4 | 5      | / 🔳    |
|             |   | 5      | Ilmu Pengetahuan Alam (3 SKS)    | Reguler          | Fondi Marshall                                               | 2015                            | Genap 4! | 5      | / 🔳    |

Figure 30 Display of Class Data Export Page Opened

The display of the class data export page is opened is an open class data export page with administrator access rights, study program staff and faculty admins. On this page, administrators, study program staff and faculty admins can download the opened class data excel file.

## **Display of Lecturer Credit Count Page**

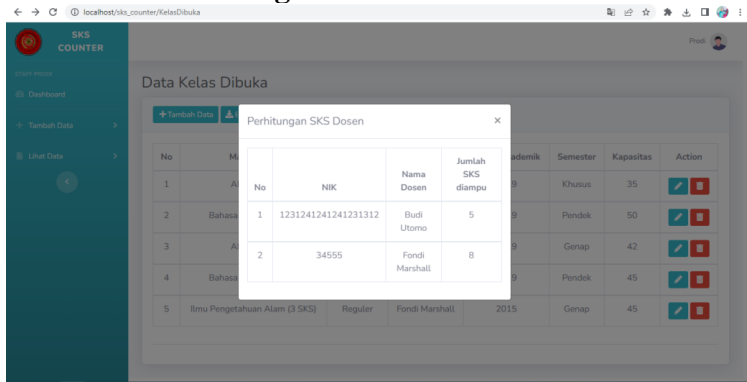

Figure 31 Page Display of Calculating Lecturer Credits

The display of the lecturer credit count page is a lecturer credit count page with access rights of administrators, study program staff, faculty admins and lecturers. On this page administrators, study program staff, faculty admins and lecturers can display the number of credits held by lecturers.

## Lecturer Dashboard Page Display

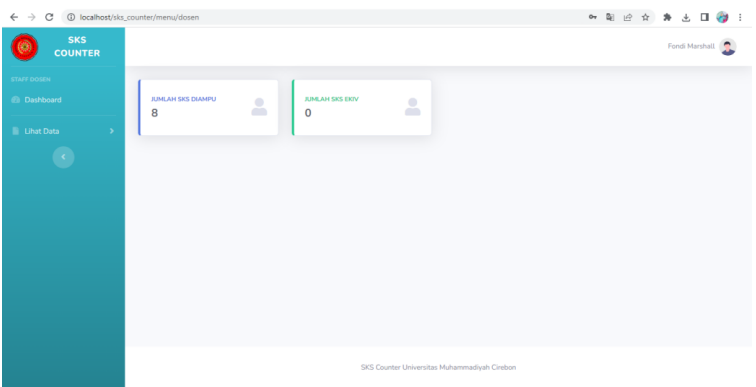

**Figure 32 Lecturer Dashboard Page View** 

The Lecturer Dashboard Page Display is a dashboard page after successfully logging into the system with lecturer access rights.

## WR1 Dashboard Page View

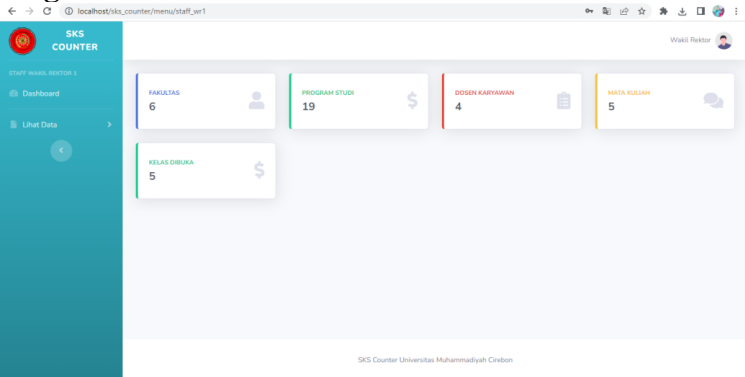

Figure 33 WR1 Dashboard Page View

WR1 Dashboard Page Display is a dashboard page after successfully logging into the system with WR1 access rights

## Conclusion

The following conclusions can be drawn in the following research is that the system can monitor the credits of lecturers by filling in absences in each course or class, the system can synchronize credits between lecturers of the same course, and the system can calculate the number of lecturer credits and provide information if the lecturer has exceeded the limit of the lecturer's credit load.

## **Bibliography**

- Abdelraheem, Mohamed, Hassan, Muhammad, Mohammed, Usama S., & Nassr, Amr A. (2022). Design And Implementation Of A Synchronized Iot-Based Structural Health Monitoring System. *Internet Of Things*, 20, 100639.
- Barbosa, Jocelyn B., & Llevado, Jomar C. (2019). A Mobile-Based Monitoring System For Micro Small Medium Enterprises (Msmes) With Offline Data Synchronization. *Indian Journal Of Science And Technology*, 12, 35.
- Hartmann, Björn, Beaudouin-Lafon, Michel, & Mackay, Wendy E. (2013). Hydrascope: Creating Multi-Surface Meta-Applications Through View Synchronization And Input Multiplexing. *Proceedings Of The 2nd Acm International Symposium On Pervasive Displays*, 43–48.
- Kato, Jun, Ogata, Masa, Inoue, Takahiro, & Goto, Masataka. (2018). Songle Sync: A Large-Scale Web-Based Platform For Controlling Various Devices In Synchronization With Music. Proceedings Of The 26th Acm International Conference On Multimedia, 1697–1705.
- Mohamed, Ahmed M., & Abbas, Hosny A. (2011). Efficient Web Based Monitoring And Control System. *Proceedings Of The Seventh International Conference On Autonomic And Autonomous Systems, Icas*, 22–27.
- Nuraeni, Yeni, & Henderi. (2010). Model Sistem Pendukung Keputusan Untuk Monitoring Dan Peningkatkan Kinerja Dosen.
- Pardede, Akim Manaor Hara, & Novriyenni. (2018). Sistem Pendukung Keputusan Pemberian Jumlah Sks Mengajar Dosen Pada Stmik Kaputama Binjai. (4).
- Paronen, Tatu. (2015). A Web-Based Monitoring System For The Industrial Internet.
- Pressman, Roger S. (2016). A Manager's Guide To Software Engineering. Mcgraw-Hill, Inc.
- Reimers, Stian, & Stewart, Neil. (2016). Auditory Presentation And Synchronization In Adobe Flash And Html5/Javascript Web Experiments. *Behavior Research Methods*, 48, 897–908.
- Skibniewski, Mirosław, Tserng, Hui Ping, Ju, Shen Haw, Feng, Chung Wei, Lin, Chih Ting, Han, Jen Yu, Weng, Kai Wei, & Hsu, Shu Chien. (2014). Web-Based Real Time Bridge Scour Monitoring System For Disaster Management. *The Baltic Journal Of Road And Bridge Engineering*, 9(1), 17–25.
- Urva, Gellysa, & Sellyana, Ari. (2020). Aplikasi Penentuan Beban Sks Mengajar Dosen Pengampu Mata Kuliah. *Jurnal Unitek*, *11*(2), 144–154. Https://Doi.Org/10.52072/Unitek.V11i2.37
- Wiesner, András, & Kovácsházy, Tamás. (2022). Distributed Measurement System For Performance Evaluation Of Embedded Clock Synchronization Solutions. 2022 23rd International Carpathian Control Conference (Iccc), 293–298. Ieee.
- Zhang, Qi. (2019). Medical Data Visual Synchronization And Information Interaction Using Internet-Based Graphics Rendering And Message-Oriented Streaming. *Informatics In Medicine Unlocked*, 17, 100253.
- Zhang, Qi. (2022). A Web-Based Synchronized Architecture For Collaborative Dynamic Diagnosis And Therapy Planning. *Ieee Access*, *11*, 421–437.